# Advancing beyond

# USB3.2 LFPS Rx Testing Method of Implementation (MOI)

Signal Quality Analyzer-R MP1900A

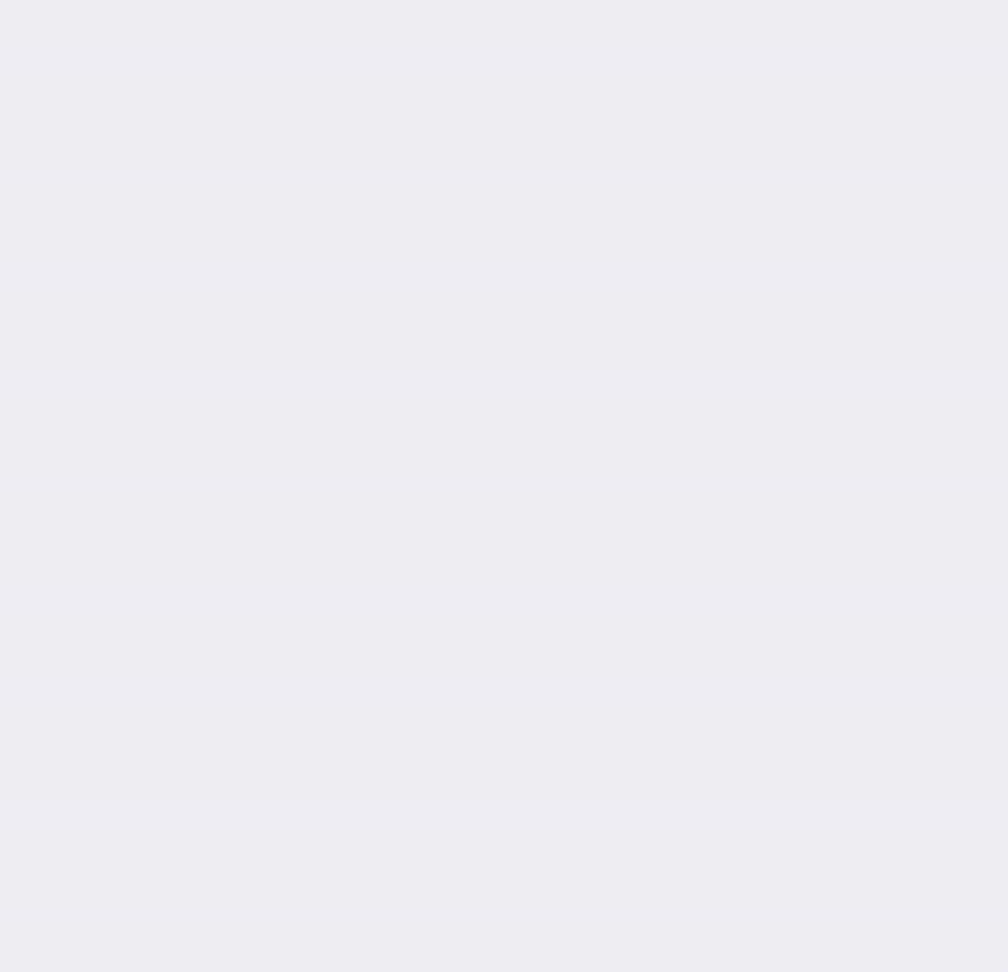

## **Table of Contents**

| 1. In                          | troduction                                                                                                    |         |
|--------------------------------|----------------------------------------------------------------------------------------------------|---------|
| 2. Eq                          | uipment                                                                                                    | 4       |
| 3. Ca                          | libration                                                                                                    | 5       |
| 3.1<br>3.1.1                   | 1000 mVpp/1200 mVpp LFPS signal calibration<br>Calibration connection diagram                                                                                       | 5       |
| 3.1.2<br>3.2                   | 1000 mVpp/1200 mVpp Calibration procedure<br>90/100/200/300/800 mVpp LFPS signal calibration                                                                        | 6<br>   |
| 3.2.1<br>3.2.2                 | Calibration connection diagram<br>Calibration of LFPS signal amplitude 90/100/200/300/800 mVpp                                                                      | 9<br>10 |
| 4. LF                          | PS Rx Test                                                                                                    | 13      |
| 4.1                            | Testing connection diagram                                                                                                    | 13      |
| 4.2<br>4.2.1<br>4.2.2<br>4.2.3 | Test Procedure<br>Testing 5.a. 1200 mV, Duty Cycle 50%<br>Testing 5.b 1000 mV, Duty Cycle 40% and 5.c 1000 mV, Duty Cycle 60%<br>Testing 3.a 800 mV, Duty Cycle 50% | 15<br>  |
| 4.2.4                          | Testing 8.a / 8.b / 8.c / 8.d 90 mV to 300 mV, Duty Cycle 50%                                                                                                    | 22      |

## 1. Introduction

This document describes the procedure of USB3.2 LFPS Rx calibration and testing, which corresponds to the following items in the USB CTS standard.

Electrical Compliance testing Specification Enhanced SuperSpeed Universal Serial Bus

### TD. 1. 2 Low Frequency Periodic Signaling RX testing

This document provides details on:

- 1. Calibrating the MP1900A LFPS signal amplitude with a real-time oscilloscope
- 2. Performing LFPS Rx tests using the calibrated values.

Note: The setup connection depends on the amplitude of the LFPS for testing. See Sections 3 and 4 for details.

## 2. Equipment

| Model number         | Product name                   | Qty. | Description                                                                                                    |
|----------------------|--------------------------------|------|----------------------------------------------------------------------------------------------------|
| MP1900A              | Signal Quality<br>Analyzer-R   | 1    | MU181000B (Synthesizer) / MU181500B<br>(Jitter Modulation Source) / MU195020A (SI<br>PPG) / MU195040A (SI ED) / MU195050A<br>(Noise Generator) Standard configuration                                                                                                    |
|                      | Real-time<br>oscilloscope      | 1    | For compatibility with USB 3.2 Rx tests, the following specifications are recommended: Bandwidth: 16 GHz Sampling rate: 80 GS / s                                                                                                    |
| RC4DAT-6G-60         | 4CH P-ATT                      | 1    | Variable attenuator made by Mini-Circuits<br>Product details:<br><u>https://www.minicircuits.com/WebStore/dash</u><br><u>board.html?model=RC4DAT-6G-60</u><br>User Guide:<br><u>https://www.minicircuits.com/app/AN49-011.pdf</u><br>Control software:<br><u>https://www.minicircuits.com/softwaredownl</u><br><u>oad/RUDAT_CD.zip</u> |
| USB31CET<br>USB31AET | Testing Fixture                | 1    | Available on the USB-IF site<br>http://www.usb.org/developers/estoreinfo/                                                                                                    |
| J1551A               | Coaxial skew match cable 0.8 m | 4    |                                                                                                    |
| J1624A               | Coaxial cable 0.3 m            | 4    | MU181000B standard accessory                                                                                                    |
| J1625A               | Coaxial cable 1 m              | 1    |                                                                                                    |
| J1627A               | GND connection cable           | 1    | MP1900A standard accessory                                                                                                    |
| K240B                | Power divider                  | 2    |                                                                                                    |

## 3. Calibration

Observe the differential signal with real-time oscilloscope and adjust the LFPS Vdiff-pp until the target amplitude is achieved.

## 3.1 1000 mVpp/1200 mVpp LFPS signal calibration

## 3.1.1 Calibration connection diagram

Connect the setup as shown in the figure below.

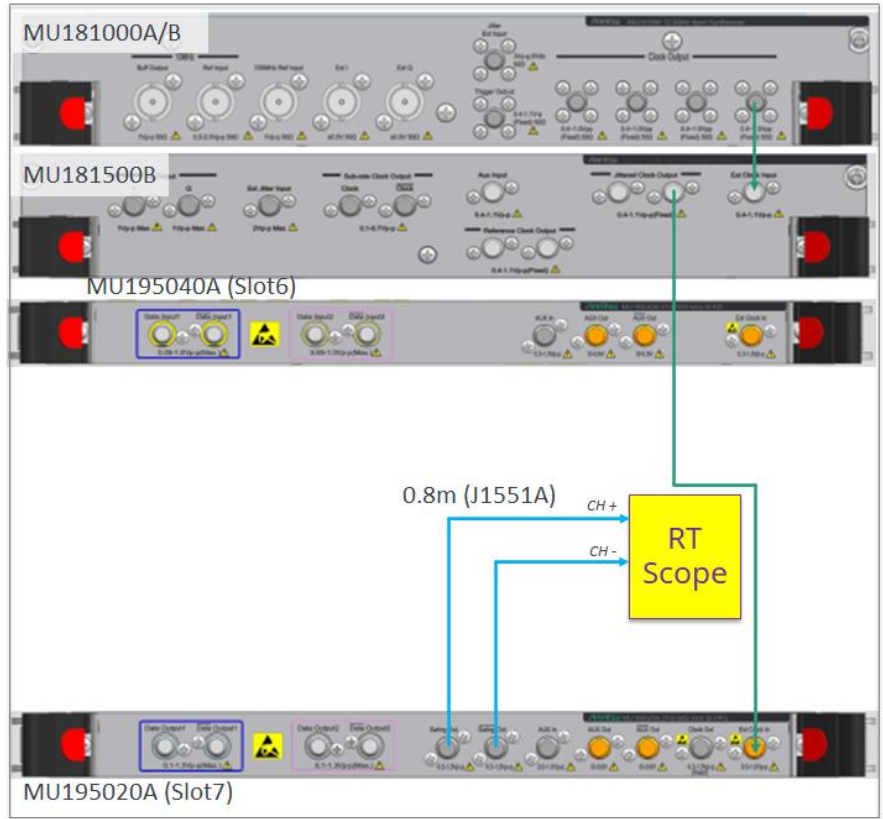

Figure 3.1.1-1 1000 mVpp/1200 mVpp LFPS signal calibration connection

## 3.1.2 1000 mVpp/1200 mVpp Calibration procedure

- Start MX183000A USB Link Training and click Connect.
- Click Option button on the Link Training tab.
- Make the following settings on the Option screen and press Close.
  - Switch to LFPS Rx test: ON
  - ► LFPS Duty: 50%
  - LFPS Vdiff-pp: 1000 mVpp

| Option                                                                 | ;                                                             |
|------------------------------------------------------------------------|---------------------------------------------------------------|
| Lane Lane 0 - Independent -                                            | Trigger<br>PPG Aux Output Trigger                             |
| Insert Enable ~<br>Symbol<br>Length 2 ~ 24 Symbols ~<br>Interval 354 ~ | Trigger LTSSM ~<br>Link Speed 5.0 G ~<br>State POLLING_LFPS ~ |
| Filter Enable V                                                        | LFPS Duty 50% ✓<br>LFPS Vdiff-pp 1000mVpp ✓ + 0               |
| Emphasis<br>Enable Preset P0 ~                                         |                                                               |
| Copy the output setting of Lane0 to Lane1: Cop                         | Reset Close                                                   |

- Check "Not Wait For The LFPS Signal" on the Link Training tab.
- Press the Link Start button on the Link Training tab.
- The LTSSM State becomes POLLING\_LFPS and the LFPS signal is output.

| MX183000A - USB Link Training |                       |                      |                  |
|-------------------------------|-----------------------|----------------------|------------------|
| File Setup Help               |                       |                      | Operate MP1900A  |
| Equipment Setup Link Training | Run Test Graph Report | Training Started     |                  |
| USB 3.2 Specification         | LTSSM State           | POLLING_LFPS         | Stop             |
| Gen1x1 (5.0 GT/s x1)          | Linkup Speed          | L1                   | Not Wait For The |
| abiob counters                | Transmitted Received  | Transmitted Received |                  |
| SKP Count                     | 0 0                   |                      | BER Measurement  |
| Current RD Err                | 14318213              |                      |                  |
| Symbol Lock                   | Unlocked              |                      | LTSSM Log        |
|                               |                       |                      |                  |
|                               |                       |                      |                  |

• Measure the differential amplitude with real-time oscilloscope.

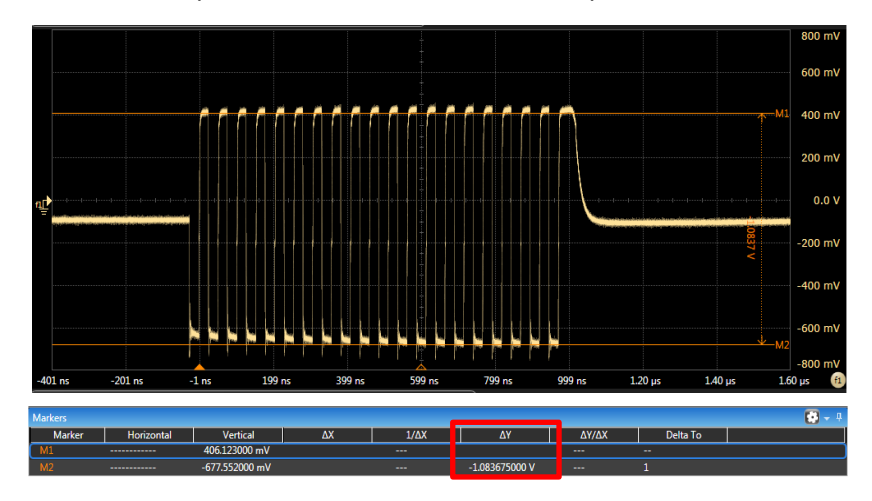

• To fine-tune the amplitude, click the Option button.

Adjust the numerical value in the textbox on the right side of the LFPS Vdiff-pp, and calibrate the LFPS signal with the real-time oscilloscope so that the differential amplitude of the LFPS signal is 1000 mVpp. Record the adjustment value as [Cal-1000].

LFPS Vdiff-pp Tweak: 100

| Option                                          | ×                             |
|-------------------------------------------------|-------------------------------|
| Lane Lane 0 🗸 🗆 Independent                     | Trigger                       |
| SKP                                             | PPG Aux Output Trigger        |
| Insert Enable ~                                 | Trigger OFF ~                 |
| 8b/10b 128b/132b                                | Link Speed 5.0 G $\checkmark$ |
| Symbol<br>Length 2 ~ 24 Symbols ~               | State DETECT_ACTIVE V         |
|                                                 | Switch to LFPS Rx Test        |
| x2 OFF V ON V                                   | LFPS Duty 50% ~               |
| Filter Enable ~                                 | LFPS Vdiff-pp 1000mVpp + 100  |
| Emphasis<br>Enable Preset P0 V                  |                               |
| Copy the output setting of Lane0 to Lane1: Copy | Reset Close                   |

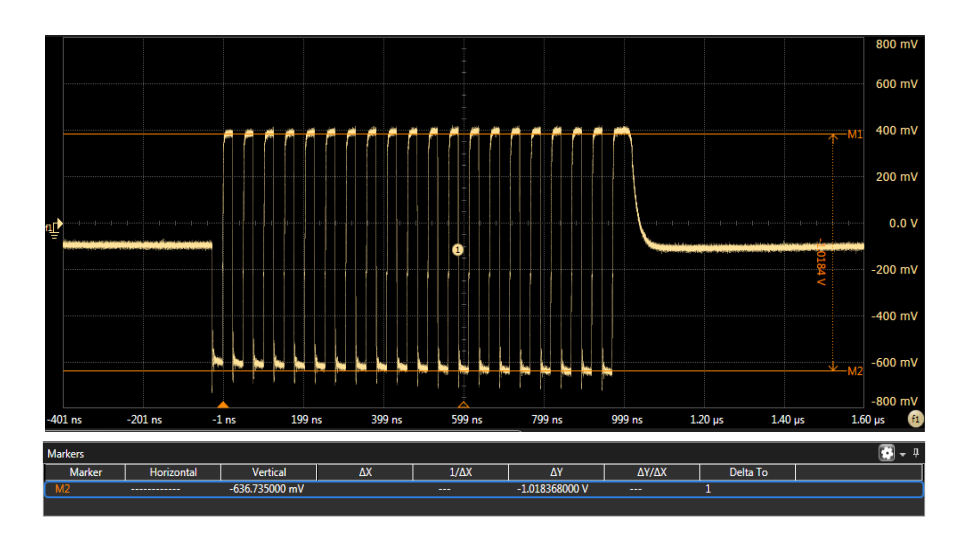

• Repeat the procedure above with 1200 mVpp and record the adjustment value as [Cal-1200].

## 3.2 90/100/200/300/800 mVpp LFPS signal calibration

## 3.2.1 Calibration connection diagram

Connect the setup as shown in the figure below. Connect the Gating Output of MU195020A to Channel 1 of 4CH P-ATT and the XGating Output to Channel 2.

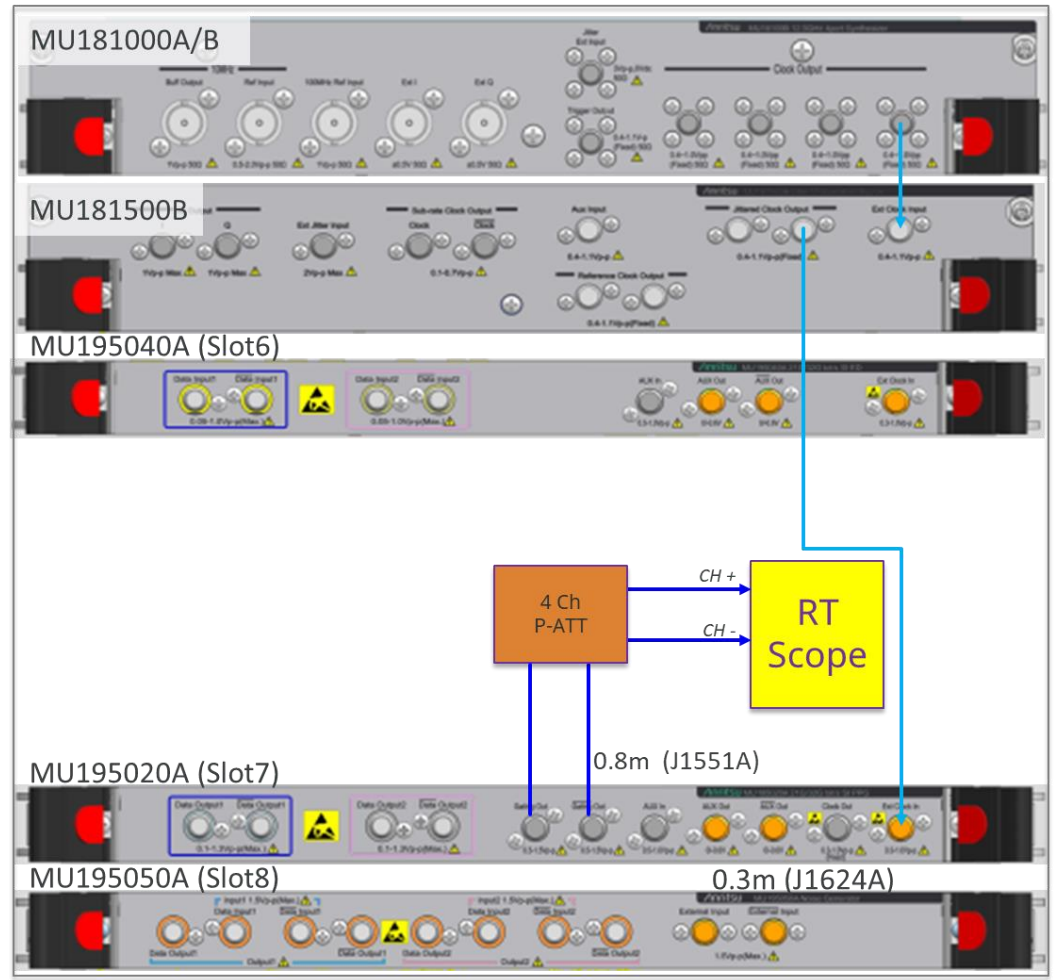

Figure 3.2.1-1 90/100/200/300/800 mVpp LFPS signal calibration connection

### 3.2.2 Calibration of LFPS signal amplitude 90/100/200/300/800 mVpp

- Start MX183000A and click Connect.
- Click Option button on the Link Training tab.
- Make the following settings on the Option screen and press Close.
  - Switch to LFPS Rx test: ON
  - ► LFPS Duty: 50%
  - ➢ LFPS Vdiff-pp: Default

| Option                                                                      | ×                                         |
|-----------------------------------------------------------------------------|-------------------------------------------|
| Lane Lane 0 V                                                               | Trigger                                   |
| SKP                                                                         | PPG Aux Output Trigger                    |
| Insert Enable ~                                                             | Trigger LTSSM ~                           |
| 8b/10b 128b/132b                                                            | Link Speed 5.0 G $\checkmark$             |
| Symbol<br>Length 2 ~ 24 Symbols ~                                           | State POLLING_LFPS ~                      |
| Interval         354 ★         40 ★           x2         OFF ∨         ON ∨ | Switch to LFPS Rx Test<br>LFPS Duty 50% ~ |
| Filter Enable ~                                                             | LFPS Vdiff-pp Default ~                   |
| Emphasis<br>Enable Preset PO V                                              |                                           |
| Copy the output setting of Lane0 to Lane1: Copy                             | Reset Close                               |

- Check "Not Wait For The LFPS Signal" on the Link Training tab.
- Press the Link Start button on the Link Training tab.
- The LTSSM State becomes POLLING\_LFPS and the LFPS signal is output.

| MX183000A - USB Link Training                          |                               |                               |                                 |
|--------------------------------------------------------|-------------------------------|-------------------------------|---------------------------------|
| File Setup Help                                        |                               |                               | Operate MP1900A                 |
| Equipment Setup Link Training<br>USB 3.2 Specification | Stop                          |                               |                                 |
| 8b10b Counters                                         | Lane0<br>Transmitted Received | Lane1<br>Transmitted Received | Not Wait For The<br>LFPS Signal |
| SKP Count                                              | 0 0                           |                               | BER Measurement                 |
| Current RD Err                                         | 14318215                      |                               | LTSSM Log                       |
| Symbol Lock                                            | Unlocked                      |                               |                                 |

- Install the 4CH P-ATT control software according to <u>Section 2.2 Installation</u> of the User Guide.
- Follow the steps indicated in <u>Section 3.1 Starting the GUI Program</u> of the User Guide to connect to 4CH P-ATT. USB cable or Ethernet cable can be used for connection.

| Mini-Circuits - Programmable Attenuator (Ver. F3) |              |                                                                           |                                         |  |  |  |
|---------------------------------------------------|--------------|---------------------------------------------------------------------------|-----------------------------------------|--|--|--|
|                                                   | Run Program: |                                                                           |                                         |  |  |  |
| <u>RS232</u>                                      | <u>USB</u>   | Ethernet       IP Address:        Password:                               | Demo<br>Select Model:<br>RC8DAT-8G-95 ▼ |  |  |  |
| R\$232                                            | USB          | Use HTTP, Port: Use Telnet, Port: Use SSH, Port: SSH login Name: Ssh_user | Demo                                    |  |  |  |
|                                                   |              | Ethernet                                                                  |                                         |  |  |  |

• After connecting, the Attenuation can be changed in the screen below. Keep the LFPS Vdiff-pp of MX183000A as Default, change only 4CH P-ATT Attenuation, and calibrate to the target amplitude.

| 🖬 Mini-Circuits - Programmable At                                                  | tenuator (Ver. F3)                                                                                        |                                                                                |                                                                   | – 🗆 X                                                                                                    |
|------------------------------------------------------------------------------------|----------------------------------------------------------------------------------------------------|--------------------------------------------------------------------------------|-------------------------------------------------------------------|----------------------------------------------------------------------------------------------------|
| Model Name:<br>RC4DAT-6G-60<br>Serial Number:<br>12012100048<br>Connection:<br>USB | Channel 1: 0.00 dB<br>Controlled Channels:<br>CH1 CH2<br>CH3 CH4                                          | Channel 2: 0.00 dB<br>Controlled Channels:<br>CH1 CH2<br>CH3 CH4               | Channel 3: 63.50 dB<br>Controlled Channels:<br>CH1 CH2<br>CH3 CH4 | Channel 4: 63.50 dB<br>Controlled Channels:<br>CH1 CH2<br>CH3 CH4                                                                                            |
|                                                                                    | Manual Attenuation (0-63 dB):          0.00       Apply         Image: Auto Apply       Image: Auto Apply | Manual Attenuation (0-63 dB):                                                  | Manual Attenuation (0-63 dB) 63.00 Apply  Apply Auto Apply        | Manual Attenuation (0-63 dB):       63.00       4       Auto Apply                                                                                           |
| Connection Options                                                                 |                                                                                                    | - Auto<br>lop Mode                                                             | mation Mode -                                                     | Continuous                                                                                                    |
| Configuration Settings                                                             | Channel 1 Channel<br>Start (dB) Stop (dB) Start (dB) St                                                   | el 2 🔽 <u>Channel 3</u> 🔽 <u>Cha</u><br>cop (dB) Start (dB) Stop (dB) Start (d | annel 4<br>B) Stop (dB)                                           | Duration : 60 Sec -<br>No. of Cycles: 1                                                                                                    |
| Firmware                                                                           | 0 63 0 6<br>Step (dB) Step (dB)<br>0.25 0.25                                                              | 3 0 63 0<br>Step (dB) Step (d<br>0.25 0.25                                     | 63<br>B)                                                          | High Speed V PC Control<br>Note: High speed mode enables<br>minimum dwell times in the order of                                                              |
| Ethernet Settings                                                                  | Dwell Time: 5 mSec<br>(Minimum 5 mSec                                                                     | •                                                                              |                                                                   | micro seconds but the GUI is unable to<br>display the current attenuation. Choose<br>PC Control mode to view the attenuation<br>during a sweep/hop sequence. |
| C Log Attenuation                                                                  | Note: Minimum dwell time in high sp<br>channel. Every additional active cha                               | eed mode is 600 usec for one active<br>annel inceases the minimum by 400       | L<br>T                                                            | Bi-Directional Start Stop                                                                                                    |

• This control software can be controlled by remote commands. For details, refer to the Programming Manual found in the link below.

https://www.minicircuits.com/softwaredownload/Prog\_Manual-6-Programmable\_Attenuator.pdf

• The recommended attenuation at the start of each adjustment can be found in the following table. The Attenuation value should be set to both Channel 1 and Channel 2. Record the calibrated values as [Cal-xxx].

| Target amplitude | Initial Attenuation value | Calibrated value (variable name) |
|------------------|---------------------------|----------------------------------|
| 90 mVpp          | 23 dB                     | [Cal-90]                         |
| 100 mVpp         | 22 dB                     | [Cal-100]                        |
| 200 mVpp         | 16 dB                     | [Cal-200]                        |
| 300 mVpp         | 13 dB                     | [Cal-300]                        |
| 800 mVpp         | 3 dB                      | [Cal-800]                        |

## 4. LFPS Rx Test

## 4.1 Testing connection diagram

The following connection diagram shows the physical setup for performing 1000 mV and 1200 mV LFPS signal test.

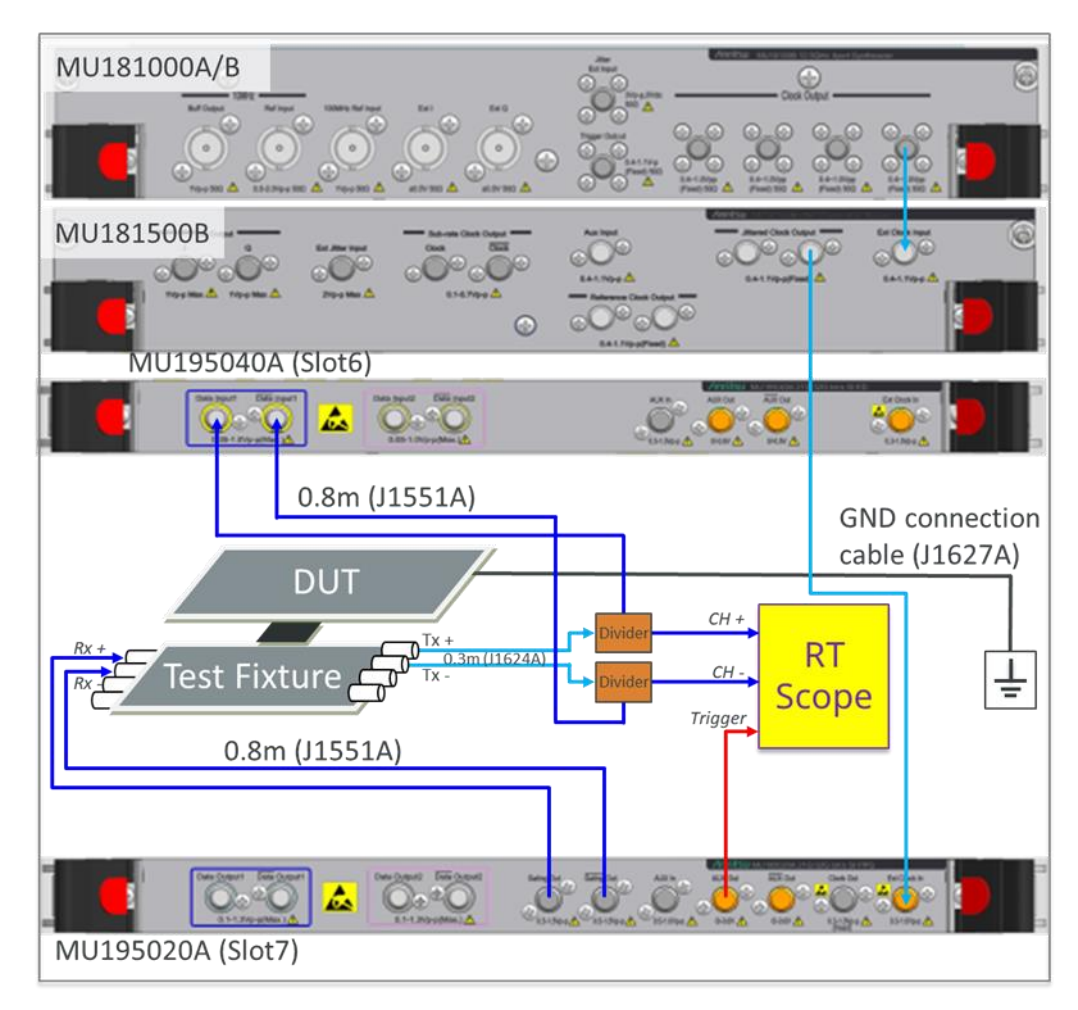

Figure 4.1-1 1000 mV and 1200 mV LFPS signal testing connection

The following connection diagram shows the physical setup for performing 90 mV, 100 mV, 200 mV, 300 mV, and 800 mV LFPS signal test.

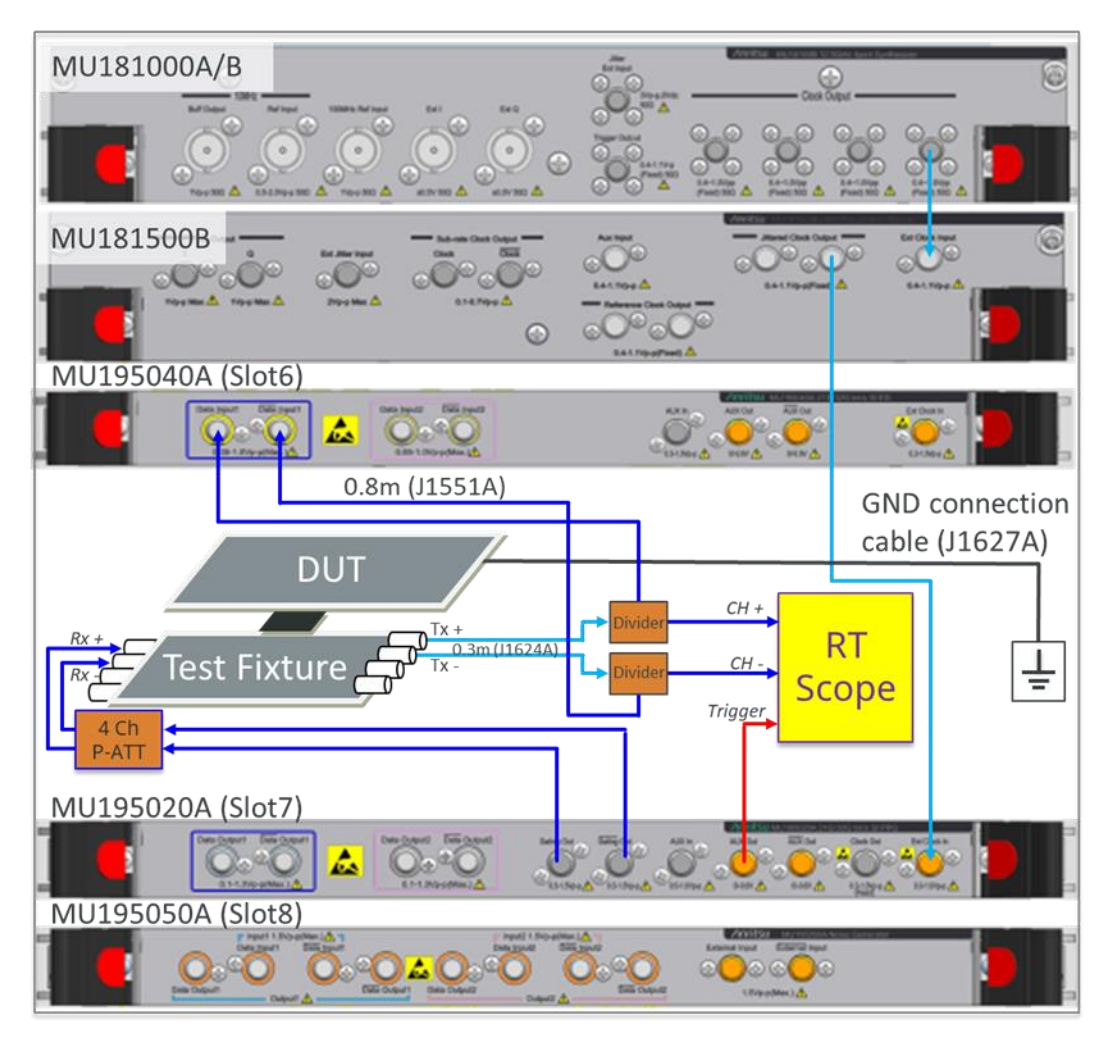

Figure 4.1-2 90 mV, 100 mV, 200 mV, 300 mV, and 800 mV LFPS signal testing connection

## 4.2 Test Procedure

The procedure for LFPS Rx testing is defined in the standard as follows. The succeeding subsections describe the procedure according to the item numbers from the standard.

LFPS\_Rx\_Tx\_Low\_Power\_Compliance\_Update\_Rev5.pdf

#### TD.1.2 LFPS Rx Goal:

This test verifies that the DUT low frequency periodic signal receiver recognizes LFPS signaling with voltage swings and duty cycles that are at the limits of what the specification allows. The link test specification includes test that vary additional LFPS parameters to test the LFPS receiver.

#### **Overview of Test Steps**

The test performs the following steps.

1. Connect the DUT to a simple breakout test fixture. Disconnect bus power if the DUT is a bus powered device.

2. Power on the device under test (connect bus powered if DUT is a bus powered device) and let it pass through the Rx.Detect state to the Polling.LFPS substate.

3. Trigger on the initial LFPS burst sent by the DUT and send LFPS signals to the DUT with the following parameters:

a. tPeriod 50 ns.

b. VTX-DIFF-PP-LFPS 800 mV.

c. Duty Cycle 50%

4. The test passes if the device recognizes the LFPS and starts sending the TXEQ sequence following initial LFPS without reverting to Electrical Idle and new LFPS cycle.

5. The test is repeated with the following parameters:

a. tPeriod 50 ns, VTX-DIFF-PP-LFPS 1200 mV, Duty Cycle 50%.

b. tPeriod 50 ns, VTX-DIFF-PP-LFPS 1000 mV, Duty Cycle 40%.

c. tPeriod 50 ns, VTX-DIFF-PP-LFPS 1000 mV, Duty Cycle 60%.

6. To verify Rx LFPS Detect Threshold (VRX-LFPS-DET-DIFFp-p) (as specified in Table 6-22) the following test is performed:

a. If the DUT reacts to voltages below "Min Spec" or does not react to voltages above "Max Spec" it would produce a result of fail.

| VRX-LFPS-DET-DIFFp-p | LFPS Detect<br>Threshold | 100 (min)<br>300 (max) | 100 (min)<br>300 (max) | mV | Below the minimum is noise.<br>Must wake up above the |
|----------------------|--------------------------|------------------------|------------------------|----|-------------------------------------------------------|
|                      |                          | 500 (max)              | 500 (max)              |    | maximum.                                              |

7. Repeat steps 1 and 2 above

8. Trigger on the initial LFPS burst sent by the DUT and send LFPS signals to the DUT with the following parameters and register DUT response on oscilloscope:

a. tPeriod 50 ns, VRX-LFPS-DET-DIFFp-p 100 mV, Duty Cycle 50%. Normative

b. tPeriod 50 ns, VRX-LFPS-DET-DIFFp-p 200 mV, Duty Cycle 50%. (Characterization - Informative)

c. tPeriod 50 ns, VRX-LFPS-DET-DIFFp-p 300 mV, Duty Cycle 50%. Normative

d. tPeriod 50 ns, VRX-LFPS-DET-DIFFp-p 90 mV, Duty Cycle 50%. (Characterization - Informative)

## 4.2.1 Testing 5.a. 1200 mV, Duty Cycle 50%

- Connect the setup as shown in Figure 4.1-1.
- Set the trigger channel of real-time oscilloscope to AUX Input, which is connected to MU195020A AUX Output.
- Set the trigger condition of real-time oscilloscope to rising edge.
- Start MX183000A and click Connect.
- Select Gen1x1 in the USB3.2 Specification on the Link Training tab, then click the Option button.
- Make the following settings on the Option screen and press Close.
  - > Trigger: LTSSM
  - State: POLLING\_LFPS
  - Switch to LFPS Rx test: ON
  - ► LFPS Duty: 50%
  - ► LFPS Vdiff-pp: 1200 mV
  - > Numerical input textbox: Set the value of [Cal-1200]

| Option                                                                                                    | ×                                                                                                    |
|----------------------------------------------------------------------------------------------------|----------------------------------------------------------------------------------------------------|
| Lane Lane 0 V                                                                                                    | Trigger                                                                                                    |
| SKP<br>Insert Enable<br>Symbol<br>Length 2<br>Interval 354 $\frac{128b/132b}{2}$ 24 Symbols<br>$40 \frac{1}{2}$<br>OFF<br>ON<br>ON | PPG Aux Output Trigger<br>Trigger LTSSM<br>Link Speed 5.0 G<br>State POLLING_LFPS<br>Switch to LFPS Rx Test<br>LFPS Duty 50%<br>State State S |
| Filter Enable ~                                                                                                    | LFPS Vdiff-pp 1200mVpp + 0+                                                                                                    |
| Emphasis<br>Enable Preset P0 ~                                                                                                    |                                                                                                    |
| Copy the output setting of Lane0 to Lane1: Copy                                                                                    | Reset Close                                                                                                    |

- Uncheck "Not Wait For The LFPS Signal" on the Link Training tab.
- Press the Link Start button on the Link Training tab.
- Insert the test fixture into the DUT.

- Capture the waveform with the real-time oscilloscope.
  - If it transitions to the 5 Gbps signal from the LFPS signal as shown below, this test is considered <u>Passed</u>.

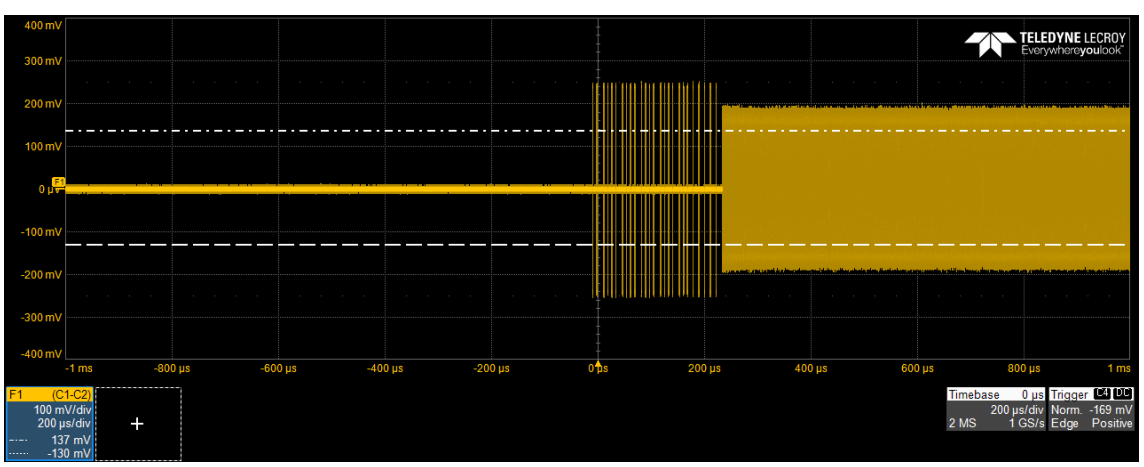

If it doesn't transition to the 5 Gbps signal from the LFPS signal as shown below, this test is considered <u>Failed</u>.

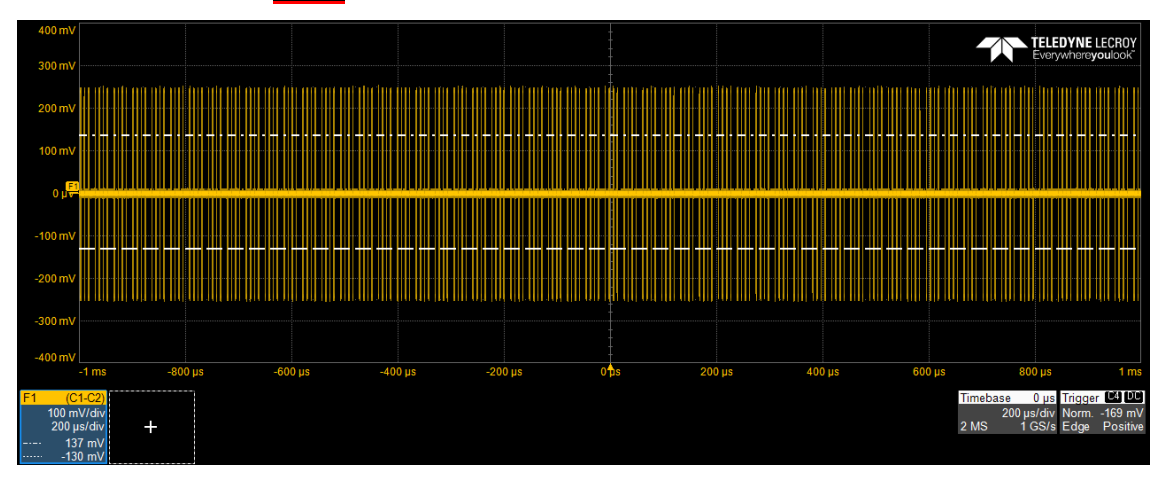

## 4.2.2 Testing 5.b 1000 mV, Duty Cycle 40% and 5.c 1000 mV, Duty Cycle 60%

- Connect the setup as shown in Figure 4.1-1.
- Set the trigger channel of real-time oscilloscope to AUX Input, which is connected to MU195020A AUX Output.
- Set the trigger condition of real-time oscilloscope to rising edge.
- Start MX183000A and click Connect.
- Select Gen1x1 in the USB3.2 Specification on the Link Training tab, then click the Option button.
- Make the following settings on the Option screen and press Close.
  - > Trigger: LTSSM
  - State: POLLING\_LFPS
  - Switch to LFPS Rx test: ON
  - ► LFPS Duty: 40%
  - LFPS Vdiff-pp: 1000 mV
  - > Numerical input textbox: Set the value of [Cal-1000]

| Option                                                  |                                      |
|---------------------------------------------------------|--------------------------------------|
| Lane Lane 0 V                                           | Trigger                              |
| SKP                                                     | PPG Aux Output Trigger               |
| Insert Enable ~                                         | Trigger LTSSM ~                      |
| 8b/10b 128b/132b                                        | Link Speed 5.0 G $$                  |
| Symbol<br>Length 2 ~ 24 Symbols ~                       | State POLLING_LFPS ~                 |
| Interval     354 ÷     40 ÷       x2     OFF ✓     ON ✓ | Switch to LFPS Rx Test LFPS Duty 40% |
| Filter Enable ~                                         | LFPS Vdiff-pp 1000mVpp + 0           |
| Emphasis                                                |                                      |
| Enable Preset P0 v                                      |                                      |
| Copy the output setting of Lane0 to Lane1: Copy         | Reset Close                          |

- Uncheck "Not Wait For The LFPS Signal" on the Link Training tab.
- Press the Link Start button on the Link Training tab.
- Insert the test fixture into the DUT.

- Capture the waveform with the real-time oscilloscope.
  - If it transitions to the 5 Gbps signal from the LFPS signal as shown below, this test is considered <u>Passed</u>.

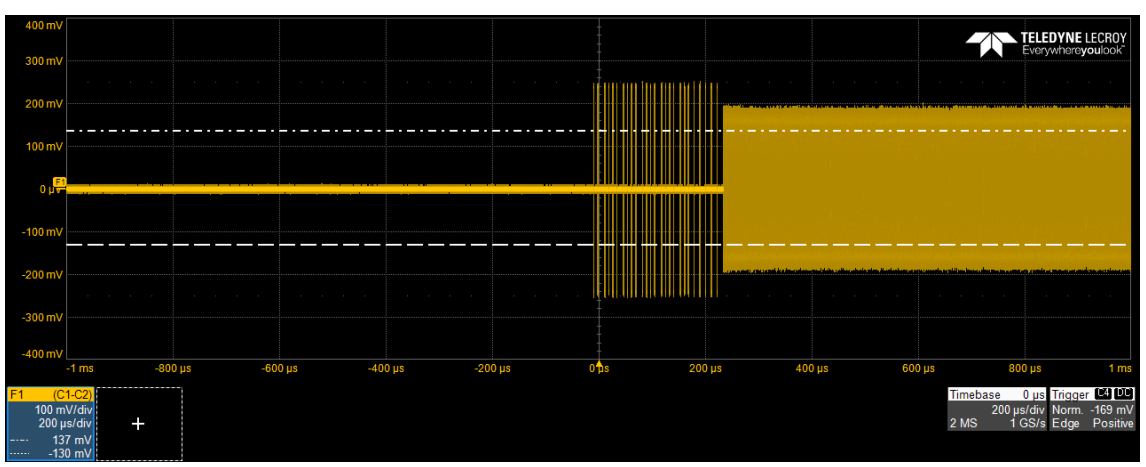

If it doesn't transition to the 5 Gbps signal from the LFPS signal as shown below, this test is considered <u>Failed</u>.

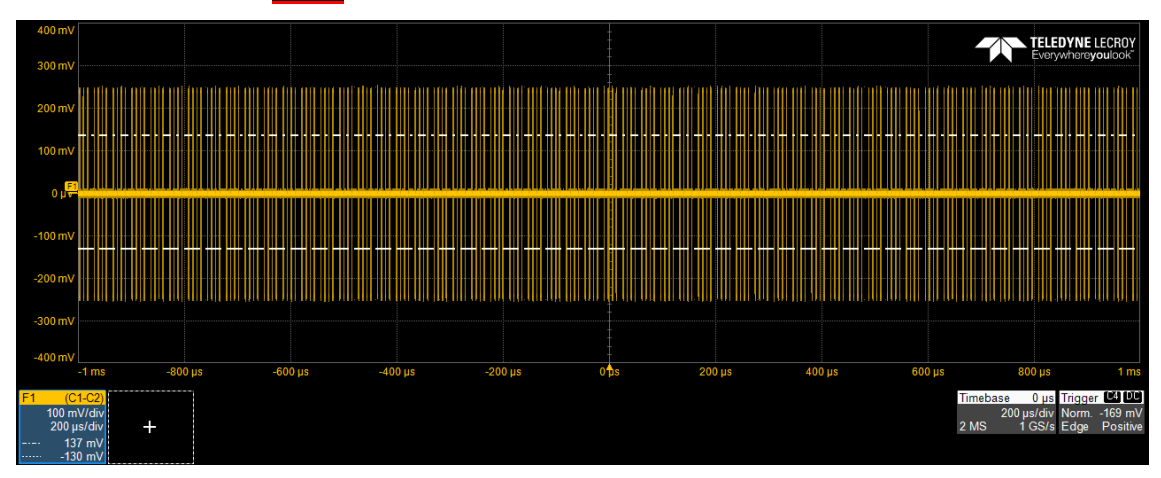

• Repeat the procedures above with LFPS Duty 60%.

## 4.2.3 Testing 3.a 800 mV, Duty Cycle 50%

- Connect the setup as shown in Figure 4.1-2.
- Set the trigger channel of real-time oscilloscope to AUX Input, which is connected to MU195020A AUX Output.
- Start MX183000A and click Connect.
- Select Gen1x1 in the USB3.2 Specification on the Link Training tab, then click the Option button.
- Make the following settings on the Option screen and press Close.
  - Trigger: LTSSM
  - State: POLLING\_LFPS
  - Switch to LFPS Rx test: ON
  - ▶ LFPS Duty: 50%
  - LFPS Vdiff-pp: Default

| Option                                          | ×                       |
|-------------------------------------------------|-------------------------|
| Lane 0 V Independent                            | Trigger                 |
| SKP                                             | PPG Aux Output Trigger  |
| Insert Enable ~                                 | Trigger LTSSM ~         |
| 8b/10b 128b/132b                                | Link Speed 5.0 G 🗸      |
| Symbol<br>Length 2 ~ 24 Symbols ~               | State POLLING_LFPS ~    |
| Interval 354 40 🗸                               |                         |
| x2 OFF ~ ON ~                                   | Switch to LFPS Rx Test  |
|                                                 | LFPS Duty 50% V         |
| Filter Enable ~                                 | LFPS Vdiff-pp Default ~ |
| Emphasis<br>Enable Preset P0 ~                  |                         |
| Copy the output setting of Lane0 to Lane1: Copy | Reset Close             |

- Uncheck "Not Wait For The LFPS Signal" on the Link Training tab.
- Set the setting value of [Cal-800] in the 4CH P-ATT.
- Press the Link Start button on the Link Training tab.
- Insert the test fixture into the DUT.

- Capture the waveform with the real-time oscilloscope.
  - If it transitions to the 5 Gbps signal from the LFPS signal as shown below, this test is considered <u>Passed</u>.

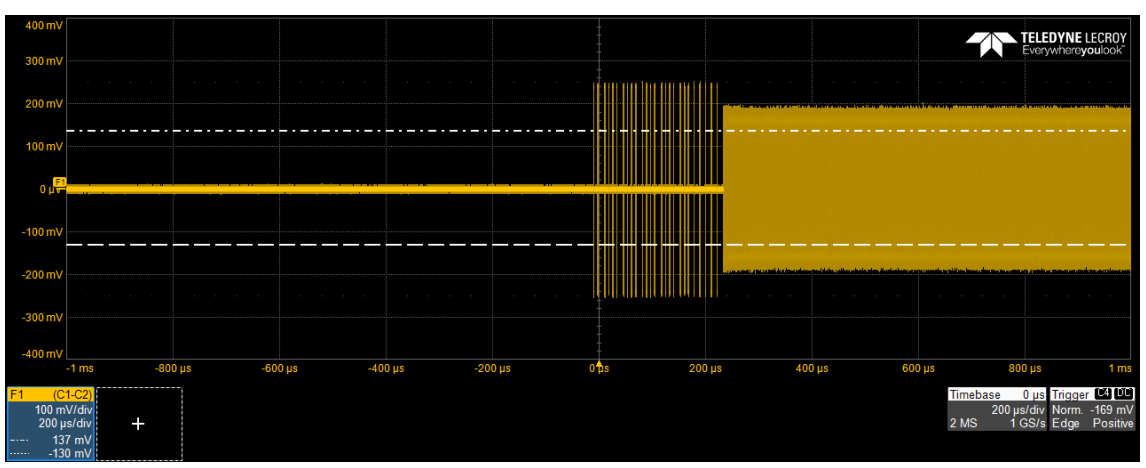

If it doesn't transition to the 5 Gbps signal from the LFPS signal as shown below, this test is considered Failed.

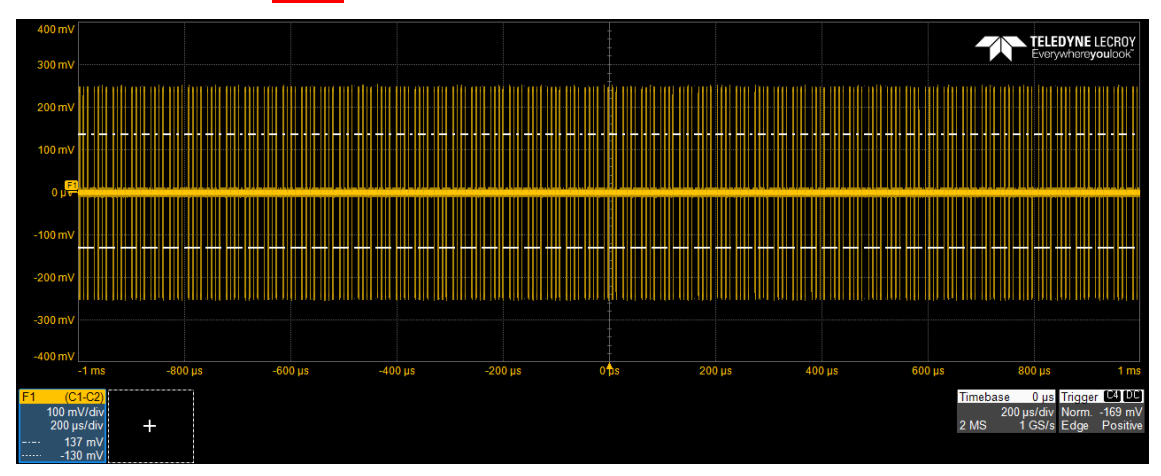

## 4.2.4 Testing 8.a / 8.b / 8.c / 8.d 90 mV to 300 mV, Duty Cycle 50%

- Connect the setup as shown in Figure 4.1-2.
- Set the trigger channel of real-time oscilloscope to AUX Input, which is connected to MU195020A AUX Output.
- Start MX183000A and execute Connect.
- Select Gen1x1 in the USB3.2 Specification on the Link Training tab, then click the Option button.
- Make the following settings on the Option screen and press Close.
  - Trigger: LTSSM
  - State: POLLING\_LFPS
  - Switch to LFPS Rx test: ON
  - ▶ LFPS Duty: 50%
  - LFPS Vdiff-pp: Default

| Option                                                                      | ×                             |
|-----------------------------------------------------------------------------|-------------------------------|
| Lane Lane 0 V                                                               | Trigger                       |
| SKP                                                                         | PPG Aux Output Trigger        |
| Insert Enable ~                                                             | Trigger LTSSM V               |
| 8b/10b 128b/132b                                                            | Link Speed 5.0 G $\checkmark$ |
| Symbol<br>Length 2 ~ 24 Symbols ~                                           | State POLLING_LFPS ~          |
| Interval         354 ↓         40 ↓           x2         OFF ∨         ON ∨ | Switch to LFPS Rx Test        |
| Filter Enable ~                                                             | LFPS Vdiff-pp Default ~       |
| Emphasis                                                                    |                               |
| Copy the output setting of Lane0 to Lane1: Copy                             | Reset Close                   |

- Uncheck "Not Wait For The LFPS Signal" on the Link Training tab.
- Set the setting value of [Cal-100] in the 4CH P-ATT.
- Press the Link Start button on the Link Training tab.
- Insert the test fixture into the DUT.

- Capture the waveform with real-time oscilloscope.
- In the case of [Cal-300]
  - If it transitions to the 5 Gbps signal from the LFPS signal as shown below, this test is considered Passed.

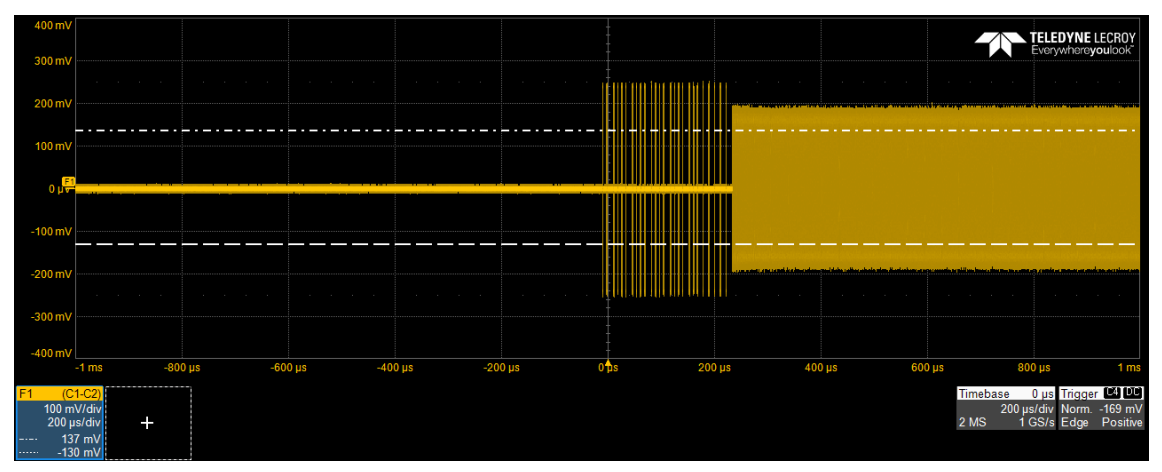

If it doesn't transition to the 5 Gbps signal from the LFPS signal as shown below, this test is considered <u>Failed</u>.

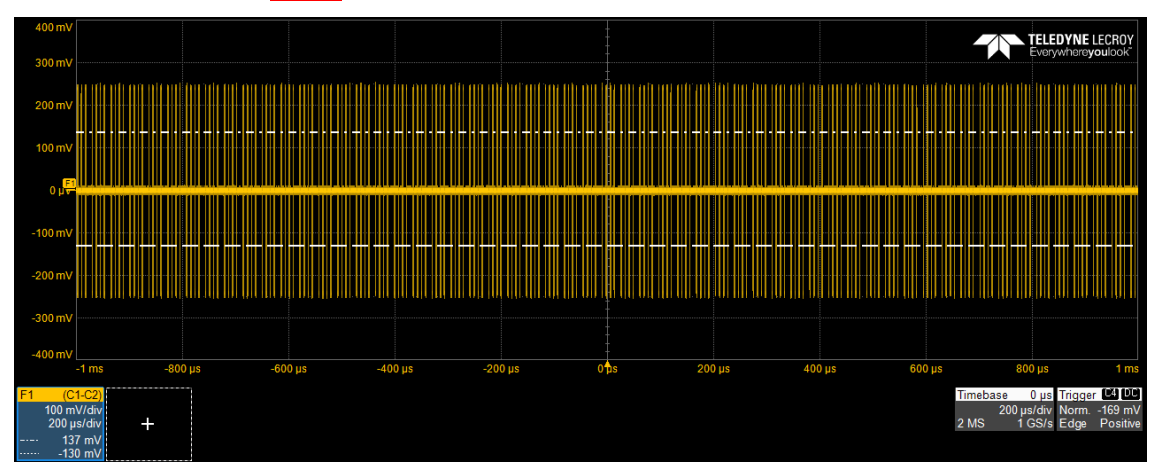

- In the case of [Cal-100] and [Cal-90]
  - If it transitions to the 5 Gbps signal from the LFPS signal as shown below, this test is considered Failed.

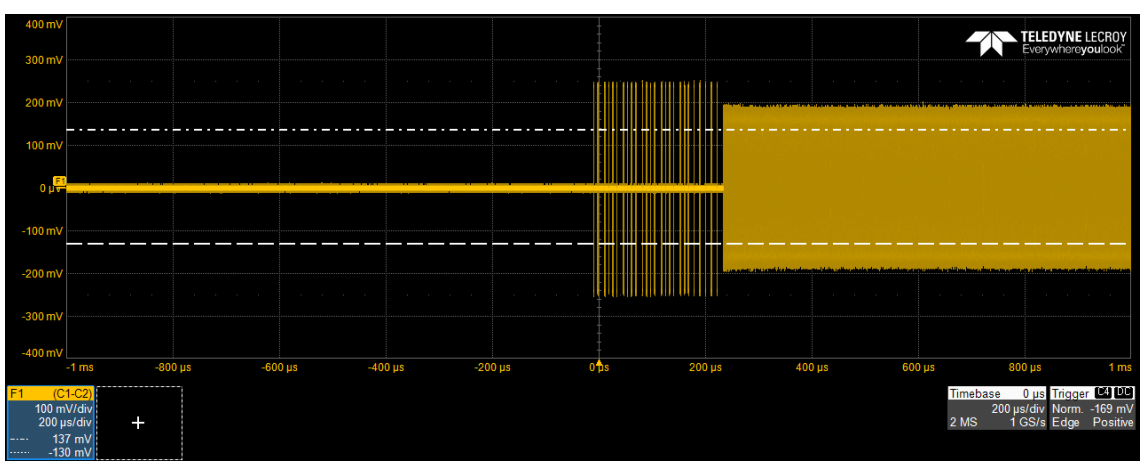

If it doesn't transition to the 5 Gbps signal from the LFPS signal as shown below, this test is considered <u>Passed</u>.

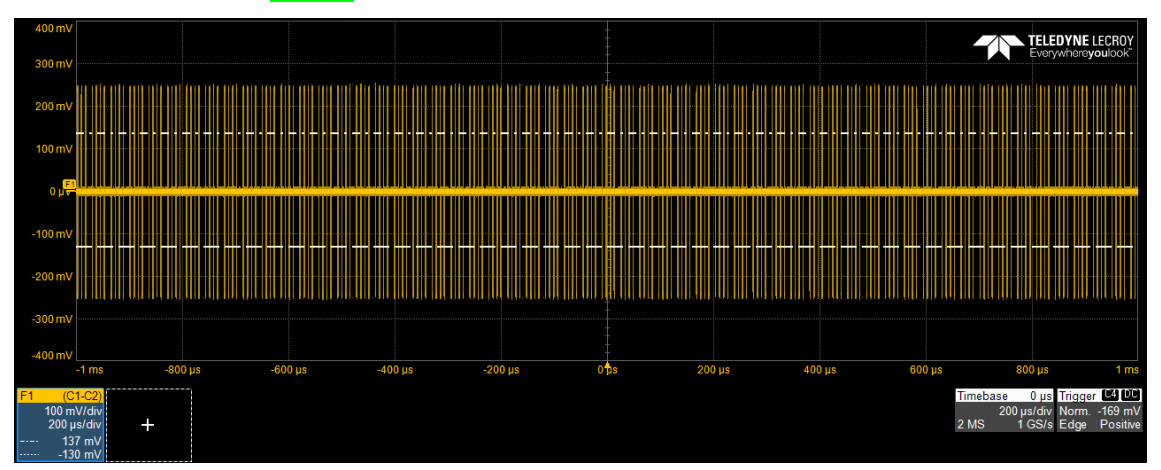

• Repeat the procedures above with [Cal-90] / [Cal-200] / [Cal-300] of 4CH P-ATT. Note: [Cal-90] / [Cal-200] is an informative test and is not normative.

# Advancing beyond

#### • United States

Anritsu Americas Sales Company 450 Century Parkway, Suite 190, Allen, TX 75013 U.S.A. Phone: +1-800-Anritsu (1-800-267-4878)

#### Canada

Anritsu Electronics Ltd. 700 Silver Seven Road, Suite 120, Kanata, Ontario K2V 1C3, Canada Phone: +1-613-591-2003 Fax: +1-613-591-1006

#### • Brazil Anritsu Eletronica Ltda.

Anrisu Eletronica Ltoa. Praça Amadeu Amaral, 27 - 1 Andar 01327-010 - Bela Vista - Sao Paulo - SP, Brazil Phone: +55-11-3283-2511 Fax: +55-11-3288-6940

#### Mexico

Anritsu Company, S.A. de C.V. Blvd Miguel de Cervantes Saavedra #169 Piso 1, Col. Granada Mexico, Ciudad de Mexico, 11520, MEXICO Phone: +52-55-4169-7104

#### • United Kingdom

Anritsu EMEA Ltd. 200 Capability Green, Luton, Bedfordshire, LU1 3LU, U.K. Phone: +44-1582-433200 Fax: +44-1582-731303

#### • France

Anritsu S.A. 12 avenue du Québec, Immeuble Goyave, 91140 VILLEBON SUR YVETTE, France Phone: +33-1-60-92-15-50

#### • Germany

Anritsu GmbH Nemetschek Haus, Konrad-Zuse-Platz 1, 81829 München, Germany Phone: +49-89-442308-0 Fax: +49-89-442308-55

#### • Italy

Anritsu S.r.l. Spaces Eur Arte, Viale dell'Arte 25, 00144 Roma, Italy Phone: +39-6-509-9711

#### • Sweden Anritsu AB

Kistagången 20 B, 2 tr, 164 40 Kista, Sweden Phone: +46-8-534-707-00

#### • Finland Anritsu AB

Fic-hopolis Aviapolis, Teknobulevardi 3-5 (D208.5.), Fi-01530 Vantaa, Finland Phone: +358-20-741-8100

#### • Denmark Anritsu A/S

Annisu A/3 c/o Regus Winghouse, Ørestads Boulevard 73, 4th floor, 2300 Copenhagen S, Denmark Phone: +45-7211-2200

Russia
 Anritsu EMEA Ltd.
 Representation Office in Russia
 Tverskaya str. 16/2, bld. 1, 7th floor., Moscow, 125009, Russia

Phone: +7-495-363-1694 Fax: +7-495-935-8962

#### • Spain Anritsu EMEA Ltd.

**Representation Office in Spain** 

Paseo de la Castellana, 141. Planta 5, Edificio Cuzco IV 28046, Madrid, Spain Phone: +34-91-572-6761

Austria
 Anritsu EMEA GmbH
 Am Belvedere 10, A-1100 Vienna, Austria
 Phone: +43-(0)1-717-28-710

• United Arab Emirates Anritsu EMEA Ltd. Anritsu A/S Office No. 164 Building 17, Dubai In

Office No. 164, Building 17, Dubai Internet City P. O. Box – 501901, Dubai, United Arab Emirates Phone: +971-4-3758479

#### • India

Anritsu India Private Limited 6th Floor, Indiqube ETA, No.38/4, Adjacent to EMC2, Doddanekundi, Outer Ring Road, Bengaluru – 560048, India Phone: +91-80-6728-1300 Fax: +91-80-6728-1301 Specifications are subject to change without notice.

#### • Singapore

Anritsu Pte. Ltd. 11 Chang Charn Road, #04-01, Shriro House, Singapore 159640 Phone: +65-6282-2400 Fax: +65-6282-2533

• Vietnam

Anritsu Company Limited 16th Floor, Peakview Tower, 36 Hoang Cau Street, O Cho Dua Ward, Dong Da District, Hanoi, Vietnam Phone: +84-24-3201-2730

### • P.R. China (Shanghai)

Anritsu (China) Co., Ltd. Room 2701-2705, Tower A, New Caohejing International Business Center No. 391 Gui Ping Road Shanghai, 200233, P.R. China Phone: +86-21-6237-0898 Fax: +86-21-6237-0899

#### • P.R. China (Hong Kong) Anritsu Company Ltd.

Anritsu Company Lto. Unit 1006-7, 10/F., Greenfield Tower, Concordia Plaza, No. 1 Science Museum Road, Tsim Sha Tsui East, Kowloon, Hong Kong, P.R. China Phone: +852-2301-4980 Fax: +852-2301-3545

• Japan

Anritsu Corporation 8-5, Tamura-cho, Atsugi-shi, Kanagawa, 243-0016 Japan Phone: +81-46-296-6509 Pax: +81-46-225-8352

• Korea Anritsu Corporation, Ltd.

5FL, 235 Pangyoyeok-ro, Bundang-gu, Seongnam-si, Gyeonggi-do, 13494 Korea Phone: +82-31-696-7750 Fax: +82-31-696-7751

Australia
 Anritsu Pty. Ltd.
Unit 20, 21-35 Ricketts Road, Mount Waverley, Victoria 3149, Australia
Phone: +61-3-9558-8177
Fax: +61-3-9558-8255

#### • Taiwan

Anritsu Company Inc. 7F, No. 316, Sec. 1, NeiHu Rd., Taipei 114, Taiwan Phone: +886-2-8751-1816 Fax: +886-2-8751-1817

2106